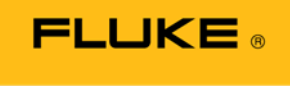

Hart Scientific<sup>®</sup>

# 1620A Print Logged Data

#### Connecting the 1620A "DewK"

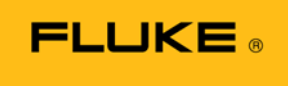

Hart Scientific<sup>®</sup>

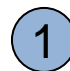

Locate the serial cable for your computer.

If your computer does not have a serial port, you will need a USB to serial adapter.

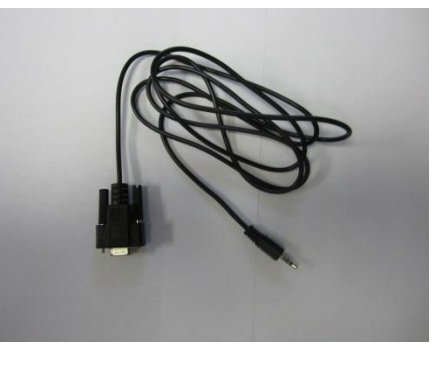

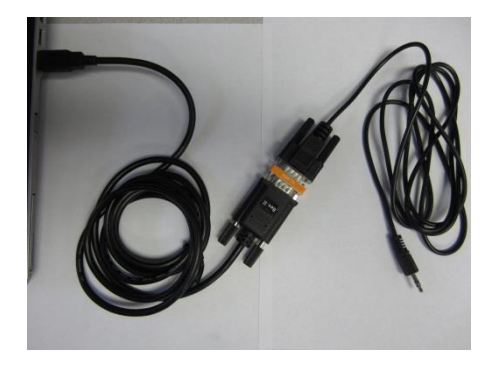

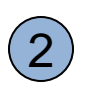

Connect the serial cable to your computer.

Then, connect the serial cable to the 1620A.

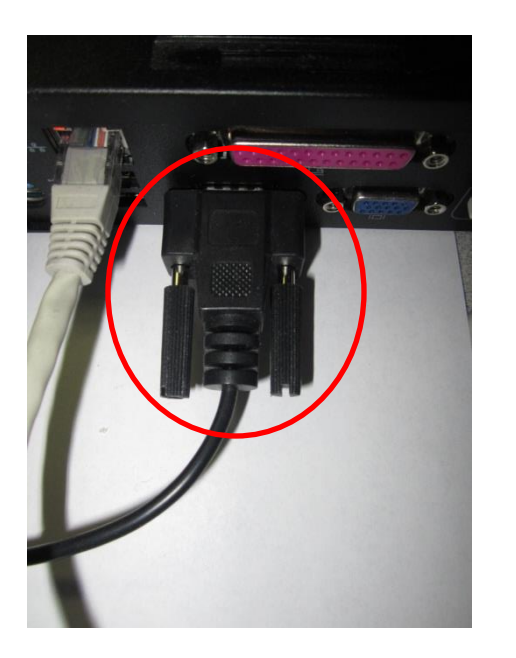

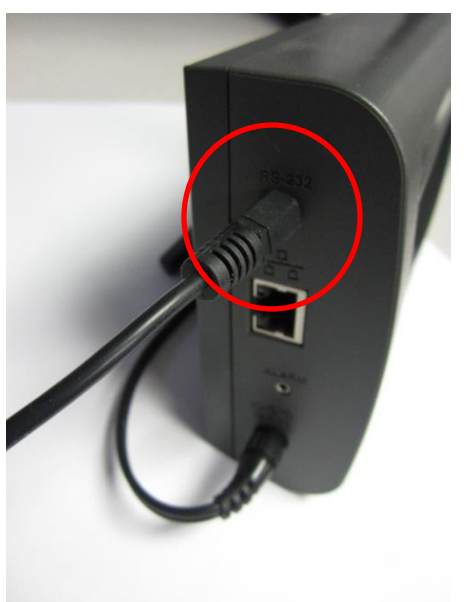

#### **1620A Communication Settings**

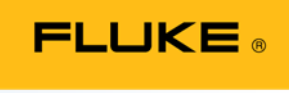

Hart Scientific<sup>®</sup>

(1)

Check the communication setting on the 1620A.

Press the Enter/Menu button.

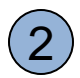

Press the Down arrow button.

Highlight SYSTEM.

Press the Enter/Menu button.

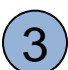

Press the Down arrow button.

Highlight COMM SETTING.

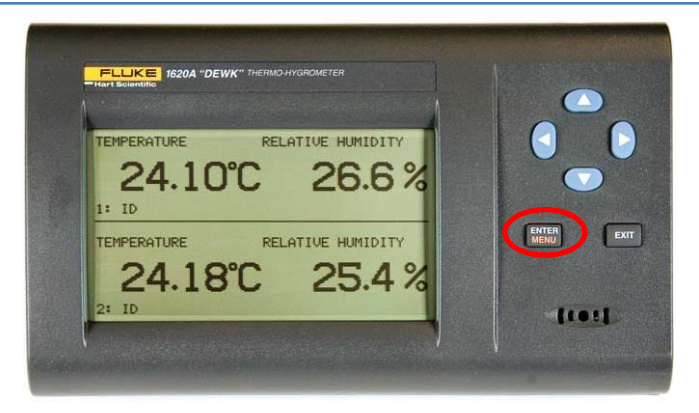

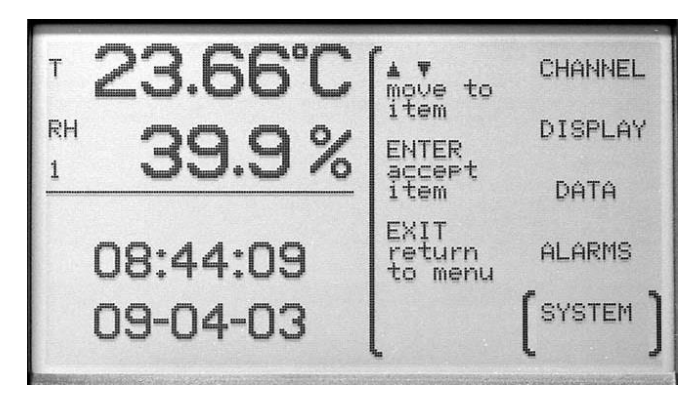

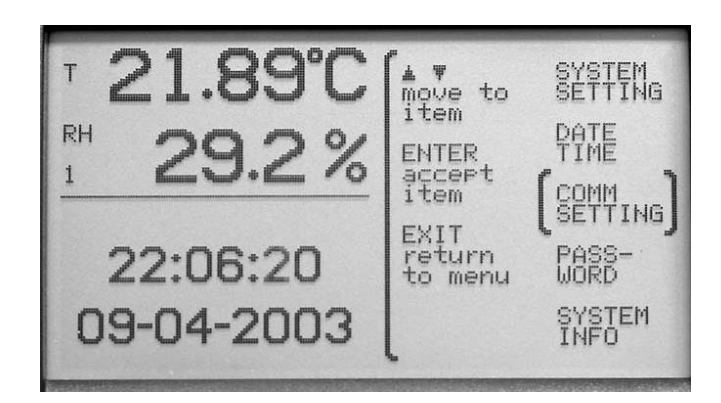

#### **1620A Communication Settings**

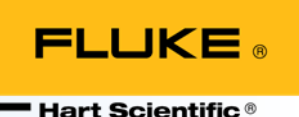

Select SERIAL by using the Left or Right arrow buttons.

Press Enter/Menu button.

COMM SETTING 21.90°C PORT: SERIAL RH 29.1 % 22:06:49 09-04-2003

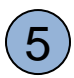

Write down the BAUD rate and use this baud rate when setting up the program being used. The baud rate must match the program used.

Note: 9600 is the default baud rate for the 1620A.

Press the EXIT button three times to exit back to the main screen.

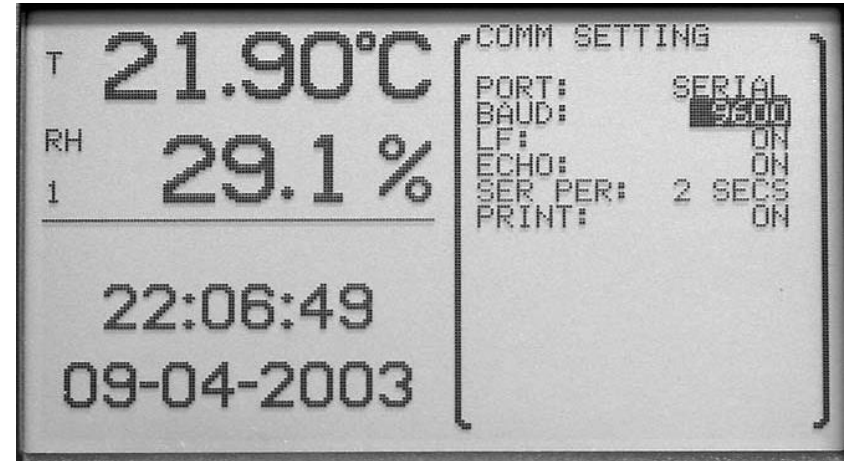

1

Check to see if your computer has a program called Terminal or HyperTerminal.

Windows XP comes with the HyperTerminal. This is usually located in the Accessories folder and then the communications folder.

Later versions of Windows, such as 7 or 8, don't come with the HyperTerminal and must be purchased separately.

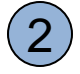

Click on the icon to use HyperTerminal.

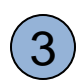

Name the Connection Description. This can be anything and has no bearing on the data collected. For this example, we will use "asdf".

Click on the OK button.

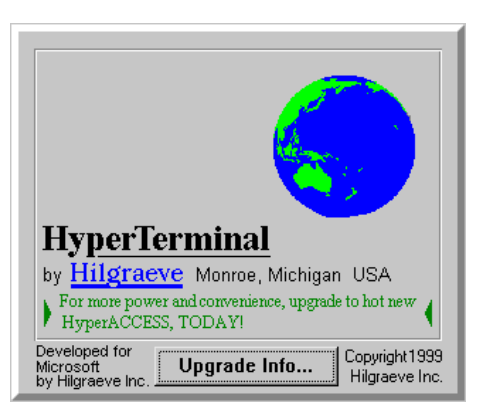

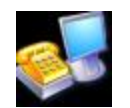

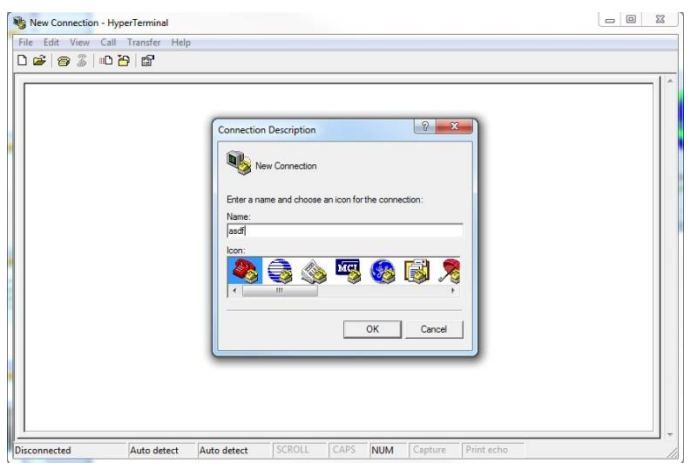

#### Hart Scientific<sup>®</sup>

In the Connect To window select the proper communication port from the computer to the 1620A.

Most computers that have a RS-232 port will be COM1. If you are using a USB to RS-232 adapter, this will usually be COM5.

Now, Click on Configure..

| enter details for the phone number that you want to dial: |  |
|-----------------------------------------------------------|--|
| Enter details for the phone number that you want to dial: |  |
| Could's (Vocion) I failed (Arthur (1)                     |  |
| Enter the area code without the long-distance prefix.     |  |
| Area code:                                                |  |
| Phone number:                                             |  |
| Connect using: COM1                                       |  |
| Configure                                                 |  |
| Detect Carrier Loss                                       |  |
| Redial on busy                                            |  |
|                                                           |  |

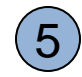

In the COM Properties, Port Settings, select the following:

| Bits per second:     | 9600        | (1620A default)    |
|----------------------|-------------|--------------------|
| (this might be diffe | rent, check | the 1620A setting) |

8

1

None

Data Bits:

Parity:

Stop bits:

Flow control: Xon / Xoff

Then click on OK.

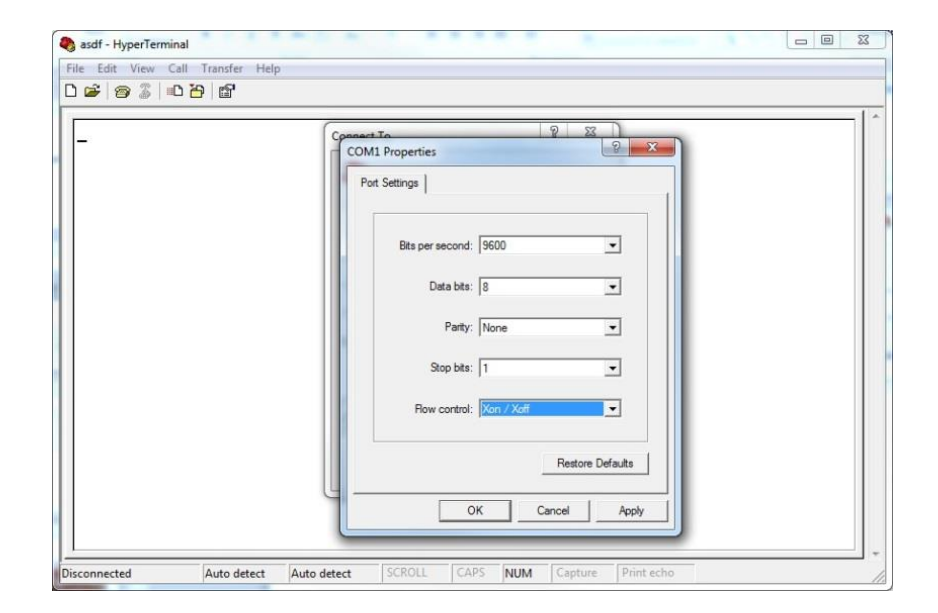

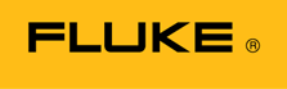

Hart Scientific<sup>®</sup>

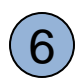

You will return back to the Connect window, click OK

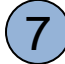

Select File menu.

Click on Properties.

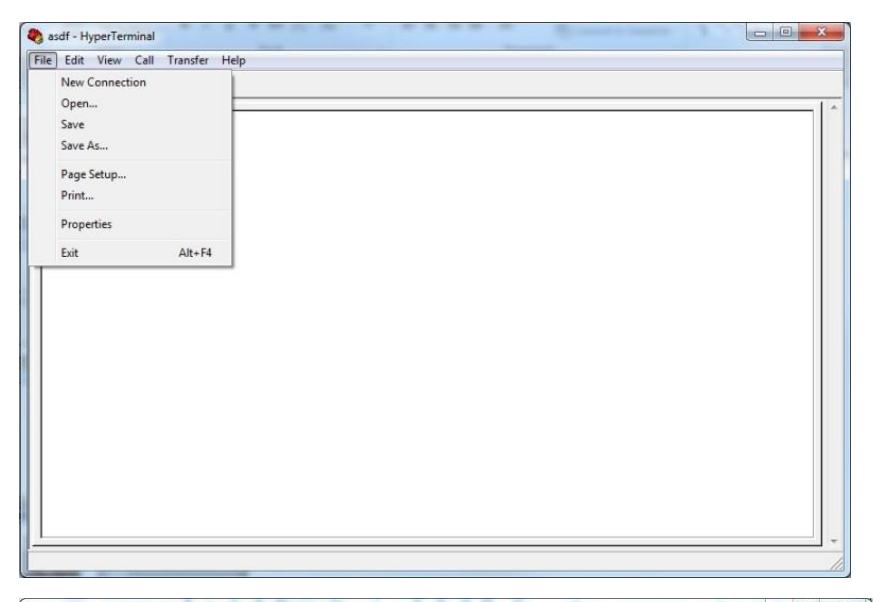

8

At the Properties window, select the Settings tab at the top.

| asdf Properties                                                         |  |
|-------------------------------------------------------------------------|--|
| Connect To Settings                                                     |  |
| asdf Change Icon                                                        |  |
| Enter details for the phone number that you want to dial:               |  |
| Country/region: United States (1)                                       |  |
| Enter the area code without the long-distance prefix.                   |  |
| Area code:                                                              |  |
| Phone number:                                                           |  |
| Connect using: COM1                                                     |  |
| Configure                                                               |  |
| Detect Camier Loss Use country/region code and area code Redial on busy |  |
| OK Cancel                                                               |  |

Hart Scientific<sup>®</sup>

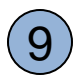

Click on the ASCII Setup... button.

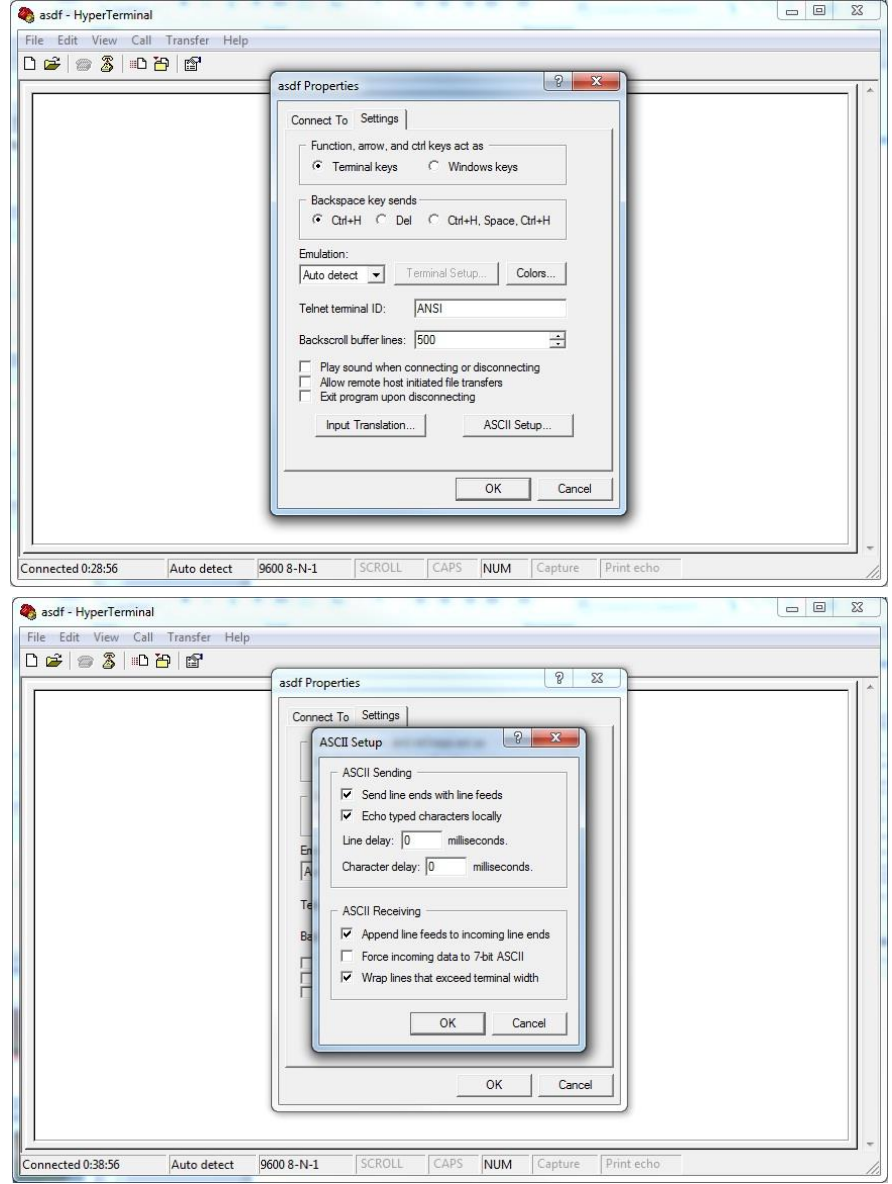

Select the following features by clicking on the box on the left next to the line.

Send line ends with line feeds

Echo typed characters locally

Append line feeds to incoming line ends

Now click, OK

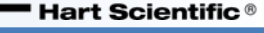

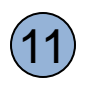

You will return back to the Properties window, click OK

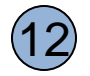

Check the communications by typing \*idn?

It should return the Manufacturer, Model, Serial number, and the Firmware version.

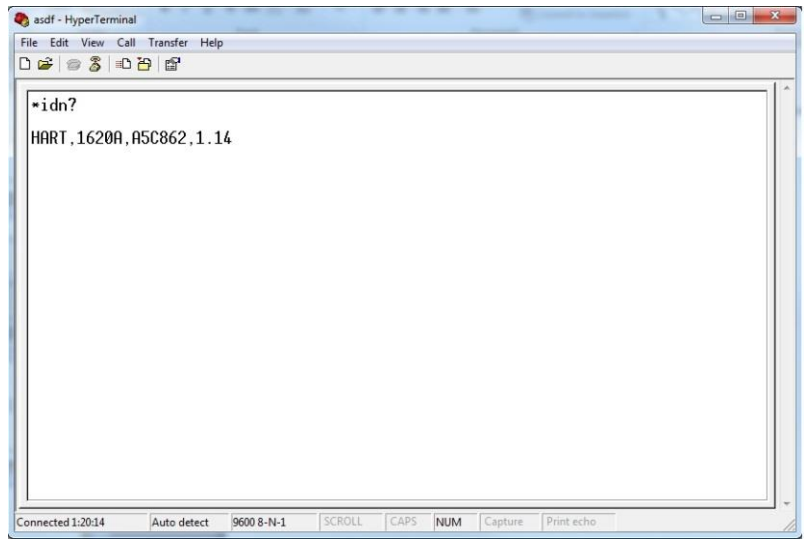

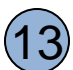

Before printing the data from the 1620A, we will need to capture the text that is streaming from the 1620A.

Click on Transfer

**Click on Capture Text** 

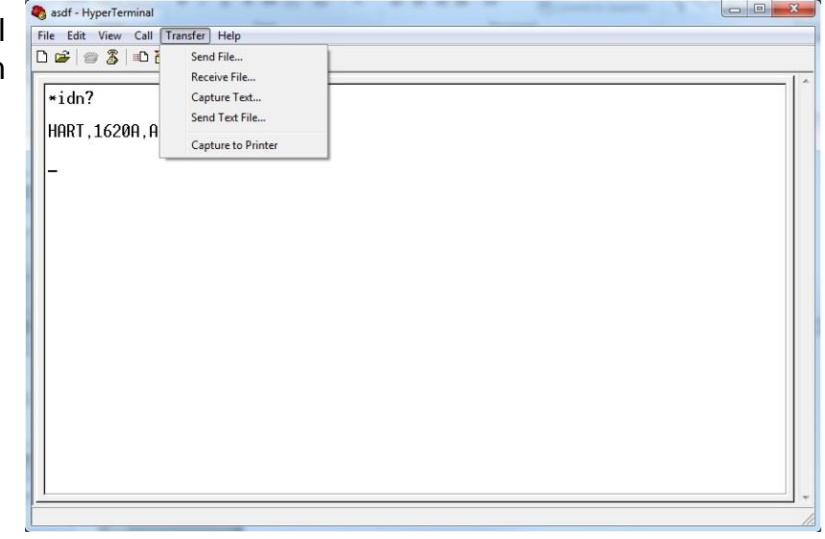

| 1      |    |
|--------|----|
| (1     | 1  |
|        | 4/ |
| $\sim$ | /  |

In the Capture Text window at the File line, enter the drive you wish to save to and enter the name of the file followed by a **.TXT** extension.

Example: C:\1620A May 2013.txt

Then, click Start

The HyperTerminal will now capture or record the lines of information and place the data in the file you chose.

| 🎝 asdf - HyperTerminal       | Bulberterunun                                       |    |
|------------------------------|-----------------------------------------------------|----|
| File Edit View Call Transfer | Help                                                |    |
|                              |                                                     | 1* |
| *idn?                        |                                                     |    |
| HART, 1620A, A5C862, 1       | 1.14                                                |    |
|                              |                                                     |    |
|                              |                                                     |    |
|                              | Capture Text                                        |    |
|                              | Folder: H:\<br>File: C:\1620A.May 2012 tot. Brownes |    |
|                              |                                                     |    |
|                              | StartCancel                                         |    |
|                              |                                                     |    |
|                              |                                                     |    |
|                              |                                                     |    |
|                              |                                                     |    |
|                              |                                                     |    |
|                              | Contraction Contraction Contraction                 |    |
| Connected 0:05:17 Auto dete  | ct 9600 8-N-1 SCROLL CAPS NUM Capture Print echo    | 1  |

Hart Scientific<sup>®</sup>

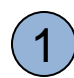

Now, go to the 1620A.

Press the Enter/Menu button

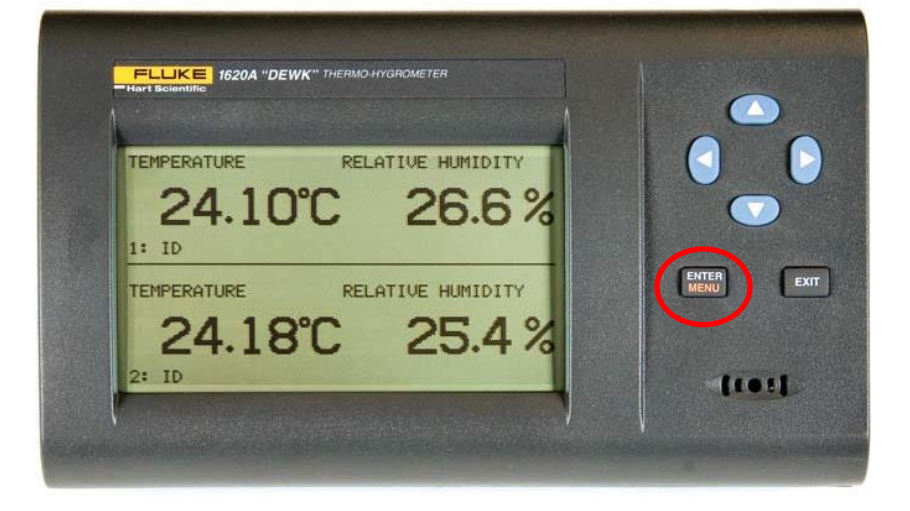

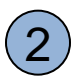

Press the Down arrow button.

Highlight DATA

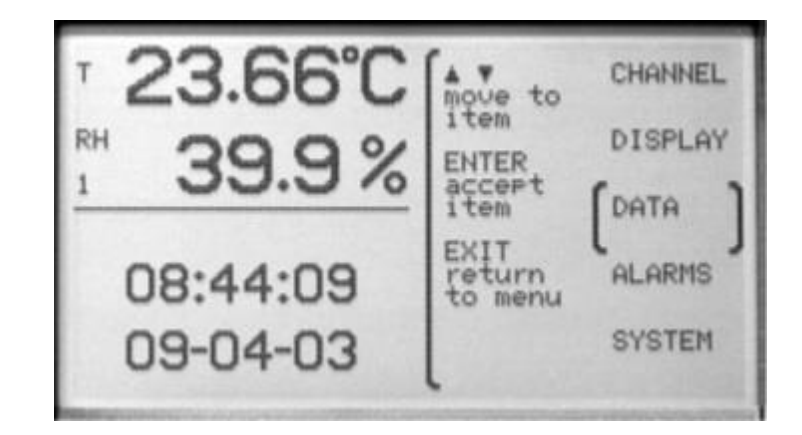

Hart Scientific®

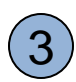

Highlight DATA RECORD

Press Enter/Menu button.

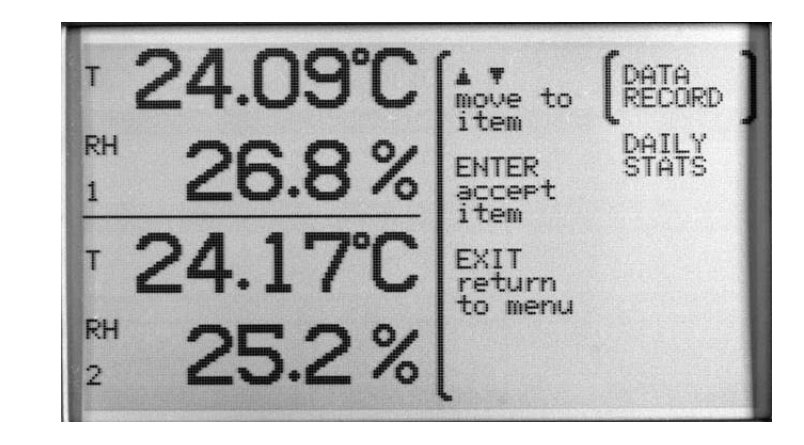

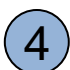

Press the Down arrow button.

Highlight DATA PRINT

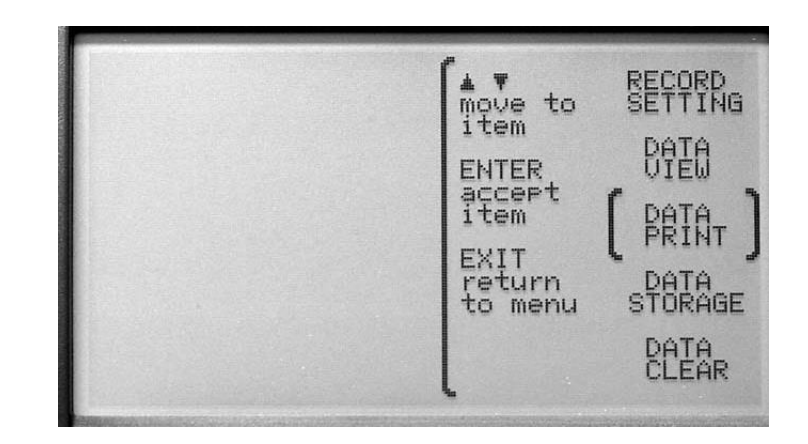

- 5 Under the DATA PRINT menu, select the following:
  - PORT: SERIAL
  - FORMAT: TEXT
  - BEGIN: (enter the beginning date of the data you want to capture. Use left and right arrows)
  - END: (enter the end date of the data you want to capture. Use left and right arrows)

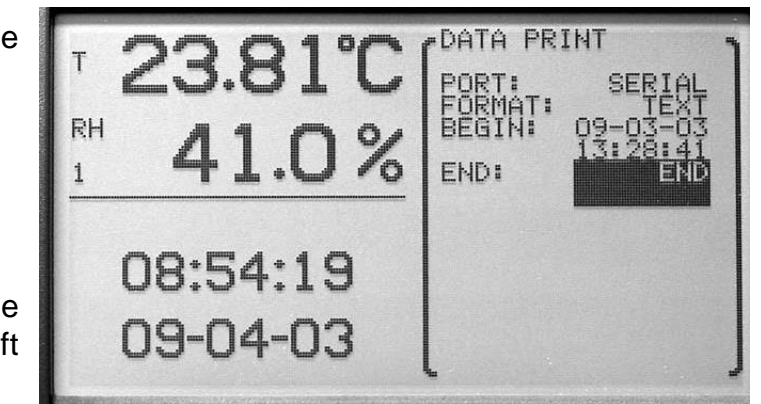

6 The 1620A is now ready to print the data to HyperTerminal.

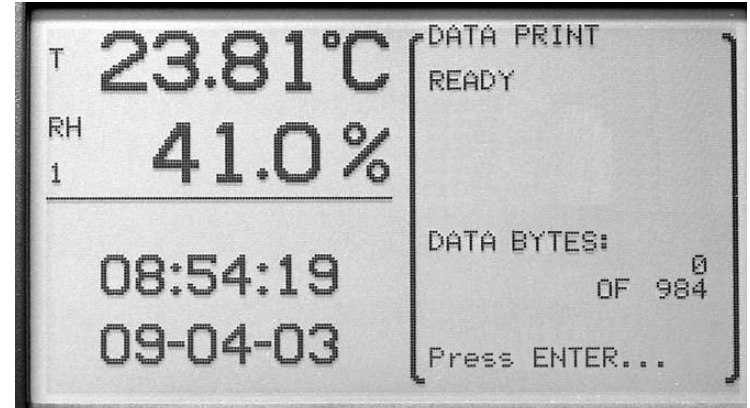

Hart Scientific®

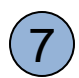

The data will now print to the HyperTerminal.

Note: If you press EXIT, the printing of the data will be canceled and you will need to start over.

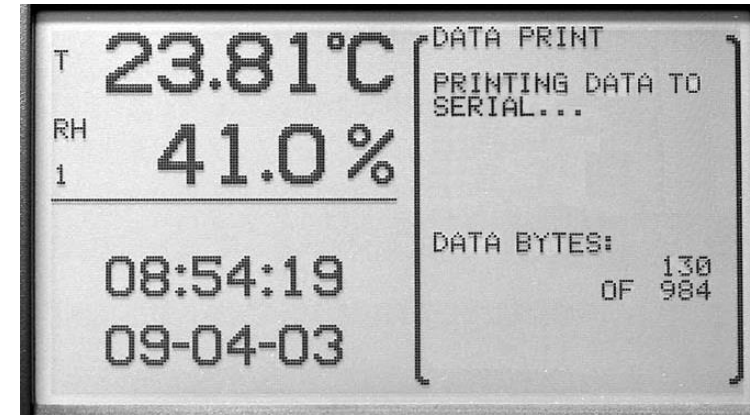

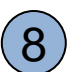

The 1620A will say DONE when completed.

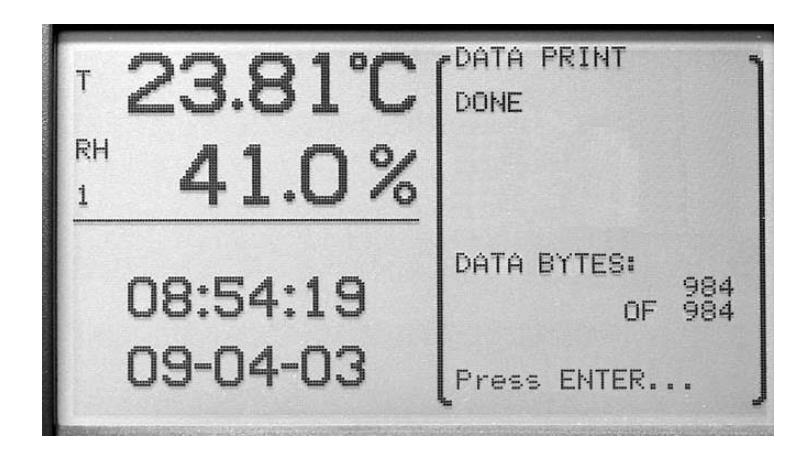

#### **Stop Capturing Text**

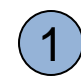

Back to HyperTerminal.

After the data is done transferring, the capturing of the data will need to be stopped.

Click on the Transfer menu.

| Edit View Call Transfer Help     |        |      |     |  |
|----------------------------------|--------|------|-----|--|
| 😂 🛞 🏂 💷 🏅 Send File              |        |      |     |  |
| Capture Text                     |        |      |     |  |
| 02-08-2013 1 Send Text File 2    | 2.7,%, | Ø,C, | 0,% |  |
| 2-08-2013 1 Capture to Printer 2 | 2.8,%, | 0,C, | 0,% |  |
| 02-08-2013 14:28:00, 23.66,C, 2  | 2.6,%, | 0,C, | 0,% |  |
| 02-08-2013 14:30:00, 23.65,C, 2  | 2.6,%, | 0,C, | 0,% |  |
| 02-08-2013 14:32:00, 23.66,C, 2  | 2.7,%, | 0,C, | 0,% |  |
| 02-08-2013 14:34:00, 23.65,C, 2  | 2.9,%, | 0,C, | 0,% |  |
| 12-08-2013 14:36:00, 23.66,C, 2  | 2.9,%, | 0,C, | 0,% |  |
| 2-08-2013 14:38:00, 23.64,C, 2   | 3.0,%, | 0,C, | 0,% |  |
| 2-08-2013 14:40:00, 23.64,C, 2   | 2.9,%, | 0,C, | 0,% |  |
| 2-08-2013 14:42:00, 23.63,C, 2   | 2.8,%, | 0,C, | 0,% |  |
| 02-08-2013 14:44:00, 23.64,C, 2  | 2.7,%, | Ø,C, | 0,% |  |
|                                  |        |      |     |  |

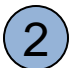

Under Capture Text, Click on Stop.

This will stop writing data to the file and conclude the process.

| F 0 8 07       | Send File          | 1       |      |     |  |
|----------------|--------------------|---------|------|-----|--|
|                | Receive File       | -       |      |     |  |
|                | Capture Text       | Stop    |      |     |  |
| 2-08-2013 1    | Send Text File     | Pause   | 0,C, | 0,% |  |
| 2-08-2013 1    | Capture to Printer | Resume  | Ø,C, | 0,% |  |
| 02-08-2013 14: | :28:00, 23.66,C,   | 22.6,%, | Ø,C, | 0,% |  |
| 02-08-2013 14: | :30:00, 23.65,C,   | 22.6,%, | 0,C, | 0,% |  |
| 02-08-2013 14: | :32:00, 23.66,C,   | 22.7,%, | Ø,C, | 0,% |  |
| 2-08-2013 14:  | :34:00, 23.65,C,   | 22.9,%, | 0,C, | 0,% |  |
| 2-08-2013 14:  | :36:00, 23.66,C,   | 22.9,%, | Ø,C, | 0,% |  |
| 2-08-2013 14:  | :38:00, 23.64,C,   | 23.0,%, | 0,C, | 0,% |  |
| 2-08-2013 14:  | :40:00, 23.64,C,   | 22.9,%, | 0,C, | 0,% |  |
| 2-08-2013 14:  | :42:00, 23.63,C,   | 22.8,%, | 0,C, | 0,% |  |
| 2-08-2013 14:  | :44:00, 23.64,C,   | 22.7,%, | 0,C, | 0,% |  |
| •:             |                    |         |      |     |  |